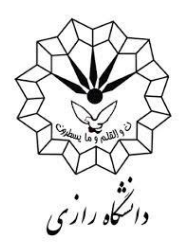

با سلام خدمت شما استاد محترم

در این راهنما سعی شده تا به بیانی ساده و عمدتاً در قالب تصویر و به صورت گام به گام مراحل ورود به سیستم ویدئو کنفرانس از طریق مرورگر تشریح گردد. امیدواریم مطلب پیش رو برای شما مفید باشد.

ابتدا مرورگر موزیلا فایر فاکس خود را باز نمایید.

۱- مشابه تصویر زیر، بر روی قسمت مشخص شده ( فلش قرمز رنگ شماره ۱ در تصویر ) یک مرتبه کلیک
 چپ نمایید.

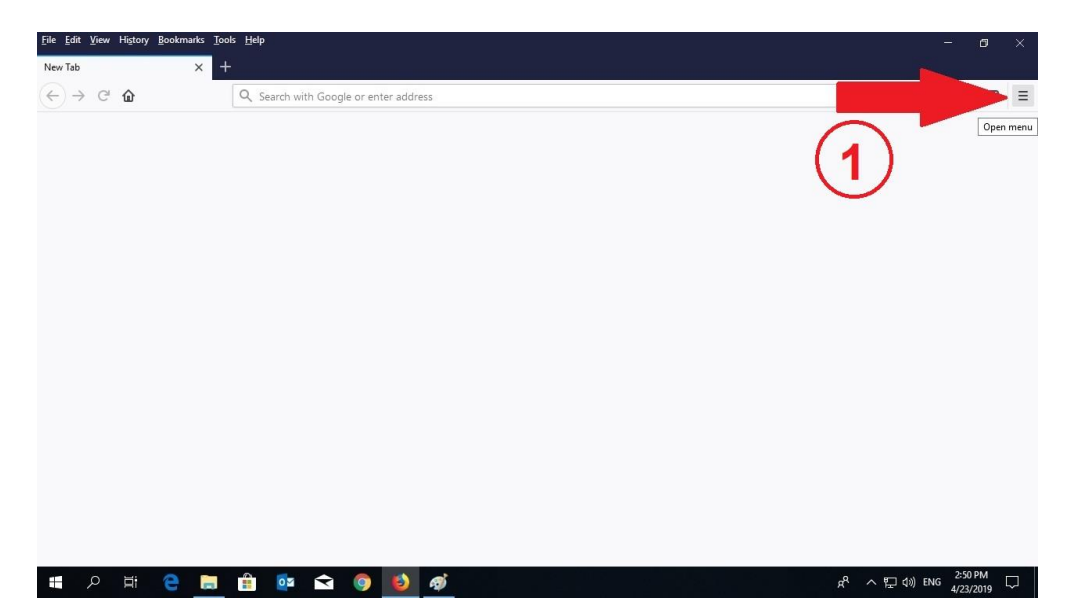

۲- مطابق تصویر زیر، از لیست باز شده، بر روی گزینه option ( فلش قرمز رنگ شماره ۲ در تصویر ) یک
 مرتبه کلیک چپ نمایید.

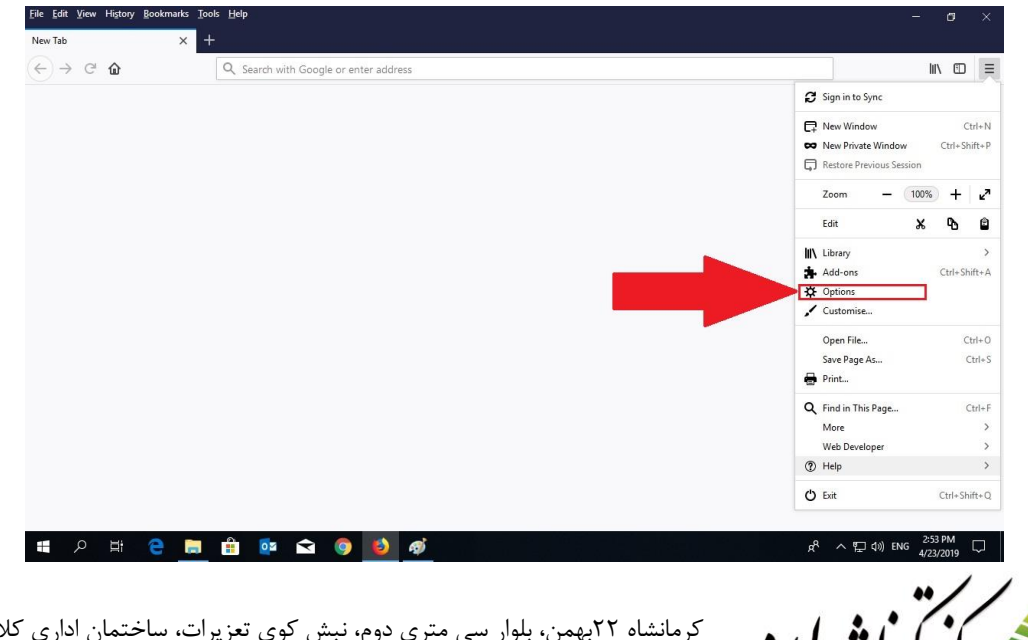

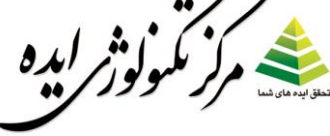

کرمانشاه ۲۲ بهمن، بلوار سی متری دوم، نبش کوی تعزیرات، ساختمان اداری کلاسیک، طبقه ۶، واحد ۲۱ تلفن : ۰۸۳۹۳۸۹۳–۰۸۳

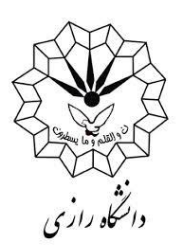

## ۳- در کادر مشخص شده ( فلش قرمز رنگ شماره ۳ در تصویر ) به طور دقیق عبارت: pop-up windows

را وارد نمایید

| <u>File Edit View History B</u> ookmarks ] | [oois <u>H</u> elp                                                                                                    |                       | - 0 ×                    |
|--------------------------------------------|----------------------------------------------------------------------------------------------------|-----------------------|--------------------------|
| ↔ Uptions ×                                | Firefox about:preferences                                                                                                    | ☆                     | li\ ⊡ ≡                  |
| General<br>Q Search<br>Privacy & Security  | General<br>Startup<br>Startup<br>Sta |                       |                          |
| Firefox Account                            | When Firefox starts Show your home page Show a blank page Show your windows and tabs from last time Home Page                                                                                                    |                       |                          |
| ③ Firefox Support                          | www.idehTC.com           Use <u>C</u> urrent Pages         Use <u>B</u> ookmark <u>R</u> estore to Default                                                                                                    |                       |                          |
| 📕 🤉 🛱 🤤 🗮                                  | 🛱 📴 🛋 🥥 🙆 🛷                                                                                                    | x <sup>A</sup> ^ 닫 애) | 2:56 PM<br>ENG 4/23/2019 |

۴- مطابق شکل زیر وقتی متن را عیناً در کادر مربوطه وارد نمایید (کادر قرمز رنگ ۴ در شکل زیر) قسمت خاصی از صفحه به صورت هایلایت (زرد رنگ) به شما نمایش داده می شود (کادر قرمز رنگ ۵ در شکل زیر)

| C û                | Sirefox about:preferences#searchResults                       |            | ☆     | \ ⊡                           | ≡      |
|--------------------|---------------------------------------------------------------|------------|-------|-------------------------------|--------|
|                    |                                                               |            |       |                               |        |
| General            | Search Results                                                |            |       |                               |        |
| Search             | Permissions                                                   |            |       |                               |        |
| Privacy & Security | • Location                                                    | Settings   |       |                               |        |
|                    | Camera                                                        | Settings   |       |                               |        |
| Firefox Account    | Microphone                                                    | Settings   |       |                               |        |
|                    | Notifications Learn more                                      | Settings   |       |                               |        |
|                    | Pause notifications until Firefox restarts                    |            |       |                               |        |
|                    | Block pop-up windows                                          | Exceptions |       |                               |        |
|                    | ✓ Warn you when web sites try to install add-ons              | Exceptions |       |                               |        |
|                    | Prevent accessibility services from accessing your browser Le | arn more   |       |                               |        |
| Firefox Support    |                                                               |            |       |                               |        |
| ନ 🛱 🤤 🖡            | 1 🛱 🔯 🔄 🎯 赵 🛷                                                 |            | ₽^^ % | (小)) ENG 2:56 PM<br>4/23/2019 | $\Box$ |
|                    |                                                               |            |       |                               | "/     |

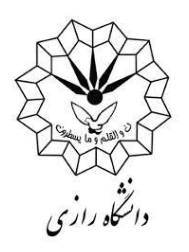

۵- مطابق شکل زیر تیک گزینه هایلایت شده را بر دارید. ( فلش قرمز رنگ شماره ۶ در تصویر )

| Eile Edit View History Bookmarks Ion<br>☆ Options × - | ols <u>H</u> elp<br>+                                                 |                  |                      | - ø ×                   |
|-------------------------------------------------------|-----------------------------------------------------------------------|------------------|----------------------|-------------------------|
| (←) → ♂ ☆                                             | Sirefox about:preferences#searchResults                               |                  | ☆                    | ∭\ 🖸 🗏                  |
|                                                       | Q                                                                     | pop-up windows × |                      |                         |
| 🔅 General                                             | Search Results                                                        |                  |                      |                         |
| <b>Q</b> Search                                       | Permissions                                                           |                  |                      |                         |
| Privacy & Security                                    | • Location                                                            | Settings         |                      |                         |
| <b>d</b> <del>f</del> ( ) , , ,                       | Camera                                                                | Settings         |                      |                         |
| Firefox Account                                       | Julicrophone                                                          | Settings         |                      |                         |
|                                                       | Notifications Learn more                                              | Settings         |                      |                         |
|                                                       | Pause notifications until Fixed restarts                              |                  |                      |                         |
| اينجا نبايد                                           |                                                                       |                  |                      |                         |
| تیک داشته باشد                                        | <b>Biock pop-up windows</b>                                           | Exceptions       |                      |                         |
|                                                       | ✓ Warn you when web sites try to install add-ons                      | Exceptions       |                      |                         |
|                                                       | Prevent accessibility services from accessing your prowser Learn more |                  |                      |                         |
| ③ Firefox Support                                     |                                                                       |                  |                      |                         |
|                                                       |                                                                       |                  |                      |                         |
| 🚛 🔎 🖽 🤮 🗮                                             | 🔒 📴 🕿 🎯 🛷 🚯                                                           |                  | x <sup>₽</sup> ^ ₪ ٩ | ) ENG 3:17 PM 4/23/2019 |

۶- حالا مطابق تصویر زیر در قسمت آدرس مرورگر خود مطابق تصویر زیر عیناً آدرس زیر را وارد نمایید :
 (فلش قرمز رنگ شماره ۷)

#### https://85.185.250.64:10443

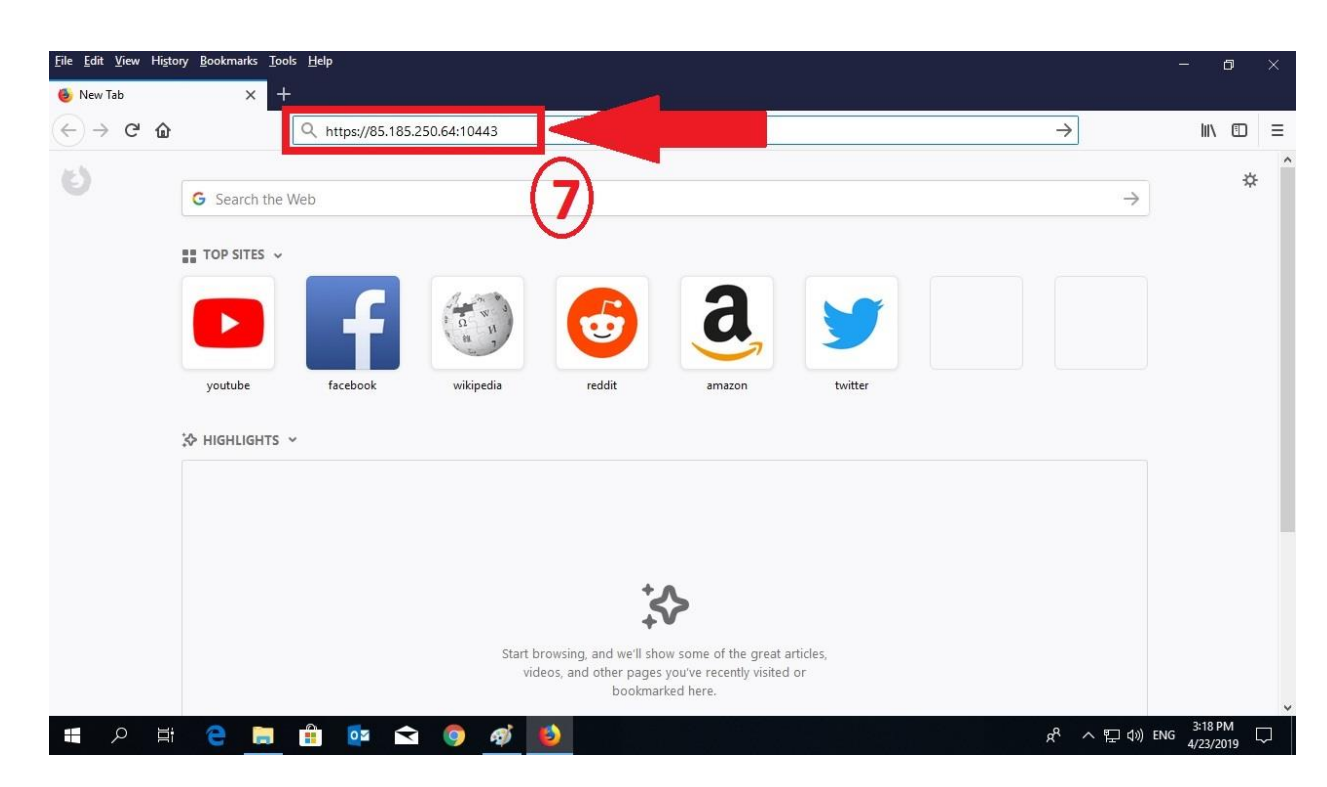

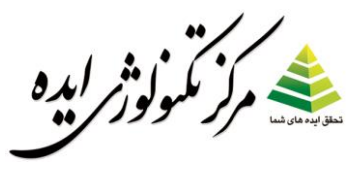

کرمانشاه ۲۲بهمن، بلوار سی متری دوم، نبش کوی تعزیرات، ساختمان اداری کلاسیک، طبقه ۶، واحد ۲۱ تلفن : ۰۸۳۹۹۰۴۰ ۸۸۳-۸۷۳

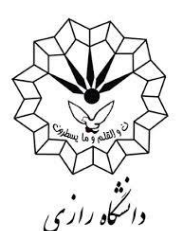

۷- در صفحه باز شده مطابق تصویر زیر بر روی گزینه advanced یک بار کلیک می کنید ( فلش
 قرمز رنگ شماره ۸ در تصویر )

| <u>File Edit View History B</u> ookmarks <u>T</u> oo | is <u>H</u> elp                                                                                                    | l i                   | – o ×                           |
|------------------------------------------------------|----------------------------------------------------------------------------------------------------|-----------------------|---------------------------------|
| 🔔 Insecure Connection 🛛 🗙 🕂                          |                                                                                                    |                       |                                 |
| ↔ → ♂ ŵ                                              | ① https://85.185.250.64:10443                                                                                                    | … ◙ ☆                 | \ □ =                           |
|                                                      | Your connection is not secure<br>The owner of 85.185.250.64 has configured their web site improperly. To protect your information from beil<br>Firefox has not connected to this web site.<br>Learn more<br>Report errors like this to help Mozilla identify and block malicious sites<br>Go Bad Ad | ng stolen,<br>Ivanced | 3                               |
| 🚛 🔎 🛱 🤤 📄                                            | 🔒 🔯 🕤 🧔 🐗 👏                                                                                                    | ية ^ <sup>ي</sup>     | ] ⟨⊅») ENG 3:19 PM<br>4/23/2019 |

در صفحه بعدی مطابق تصویر زیر بر روی add exception مشخص شده کلیک نمایید ( فلش قرمز

كرمانشاه ۲۲ بهمن، بلوار سی متری دوم، نبش كوی تعزیرات، ساختمان اداری كلاسیک، طبقه ۶، واحد ۲۱

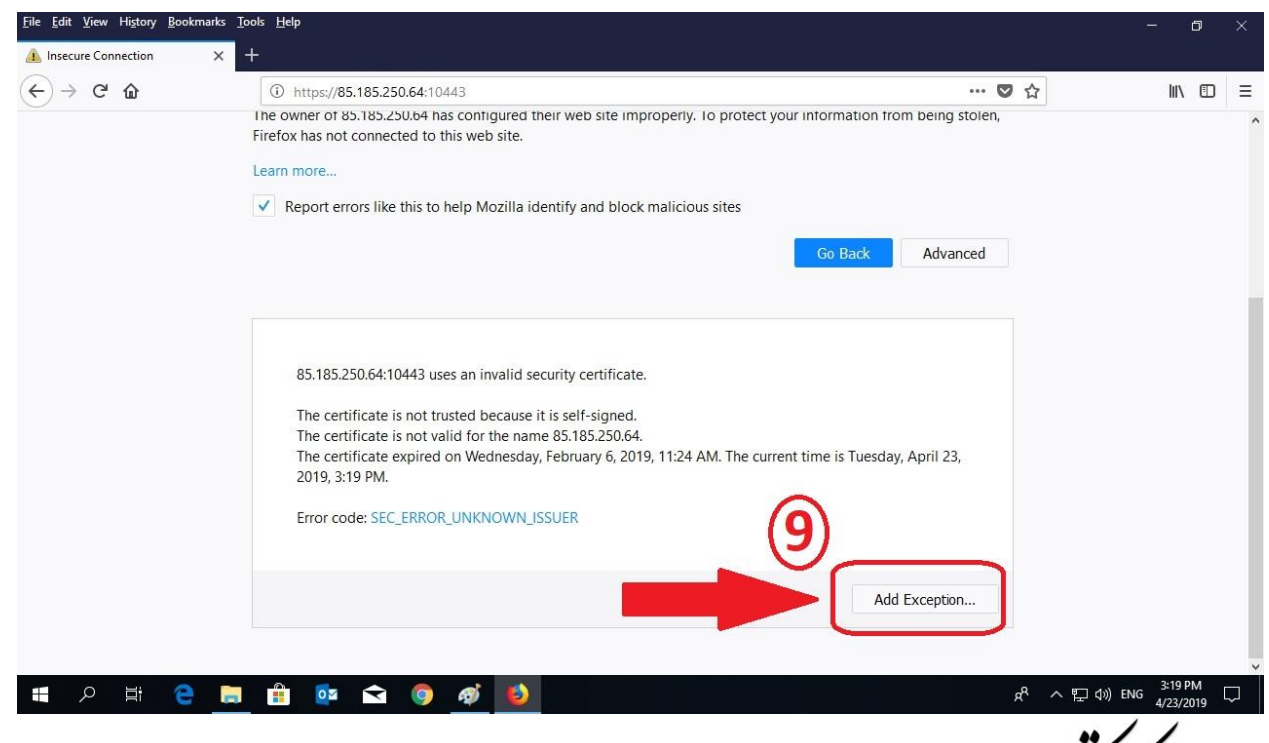

تلفن : ۳۸۳۸۹۰۴۰-۰۸۳

پی مرکز تکنولوز*ر اید*ه

رنگ شماره 9 در تصویر )

www.idehTC.com

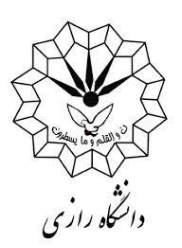

۸- حالا بر روی گزینه مشخص شده در تصویر زیر یعنی confirm security exception کلیک
 نمایید( فلش قرمز رنگ شماره ۱۰ در تصویر )

| Unitps://dx.103.200.04:10445                                                                                                    | ing stolen     | III V CL |
|----------------------------------------------------------------------------------------------------|----------------|----------|
| In evoyage of 183.183.29.U-64 has contidured their web site improperty. To protect your information from be Firefox         Add Security Exception         Learn r         Image: Security Securities         You are about to override how Firefox identifies this site.         Learn r         Image: Security Exception         Image: Security Exception | ate d<br>site. |          |
|                                                                                                    |                |          |
|                                                                                                    |                |          |

۹- اینبار به صفحه ای مشابه هدایت می شوید و اینبار هم بر روی گزینه advanced کلیک نمایید
 (فلش قرمز رنگ شماره ۱۱ در تصویر )

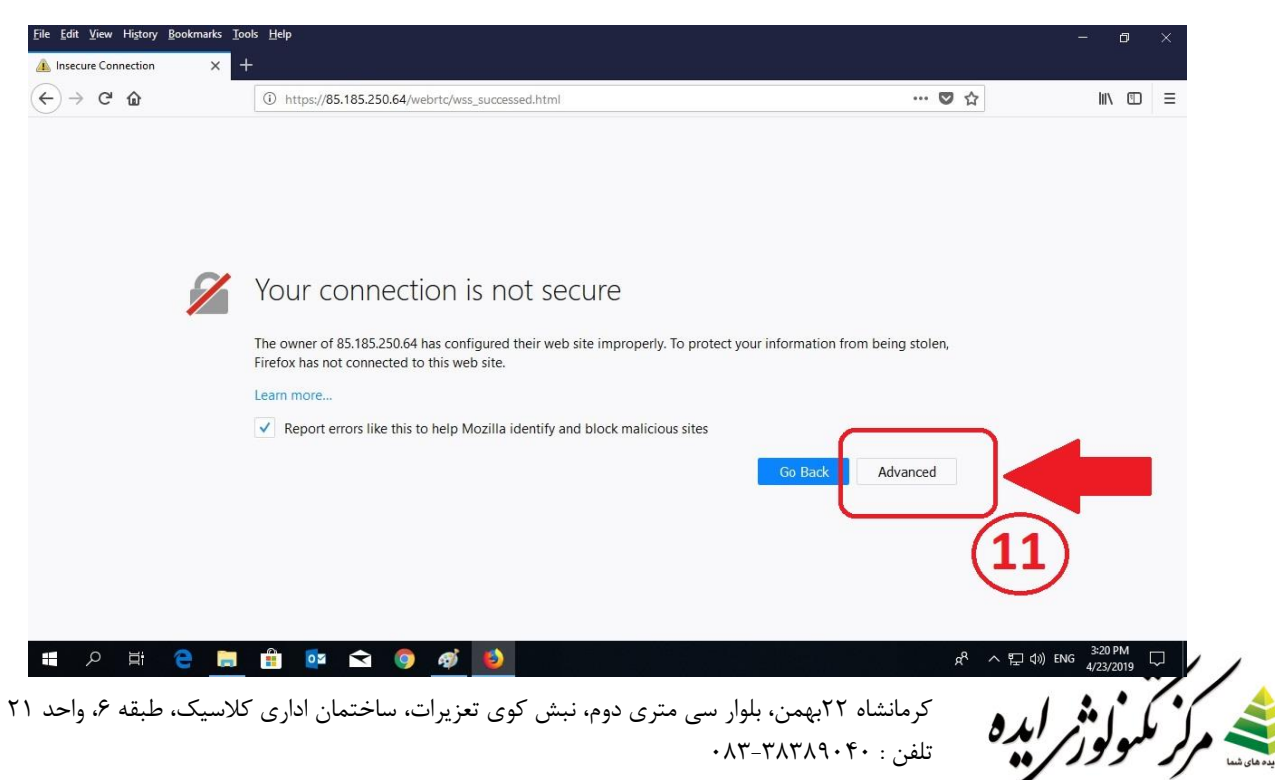

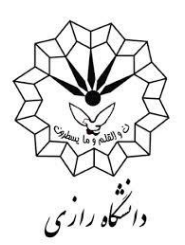

۰۱۰ و مجددا در صفحه بعد بر روی گزینه مشخص شده در تصویر زیر یعنی confirm
 ۰۱۰ و مجددا در تصویر )
 security exception

| <u>File Edit V</u> iew Hi <u>s</u> tory <u>B</u> ookmarks | Iools <u>H</u> elp                                                                                                    |                  | - 0 ×                      |
|-----------------------------------------------------------|----------------------------------------------------------------------------------------------------|------------------|----------------------------|
| 🔔 Insecure Connection 🛛 🗙                                 | ±                                                                                                    |                  |                            |
| ← → ♂ ☆                                                   | https://85.185.250.64/webrtc/wss_successed.html                                                                                                    | … ◙ ☆            | III\ ⊡ ≡                   |
|                                                           | Add Security Exception       ×         Firefox has       Vou are about to override how Firefox identifies this site.         Learn more       Image: Certificate banks, stores, and other public sites will not ask you to do this.         Image: Certificate Status       Certificate Status         This site attempts to identify itself with invalid information.       View         Wrong Site       The certificate belongs to a different site, which could mean that someone is trying to impersonate this site.         Unknown Identity       The certificate is not trusted because it hasn't been verified as issued by a trusted authority using a secure signature.         The       Dermanently store this exception         Error       Cenfirm Security Exception | stolen,          |                            |
|                                                           | Add Exception                                                                                                    | n                |                            |
|                                                           |                                                                                                    |                  | •                          |
| 📲 오 🛱 🥃 🛢                                                 | l 🟦 📴 ፍ 🔕 🧕                                                                                                    | × <sup>4</sup> ^ | 部20 PM<br>い) ENG 4/23/2019 |

### ۱۱- حال با صفحه زیر روبرو می شوید که به معنای انجام صحیح تمامی مراحل توسط شماست.

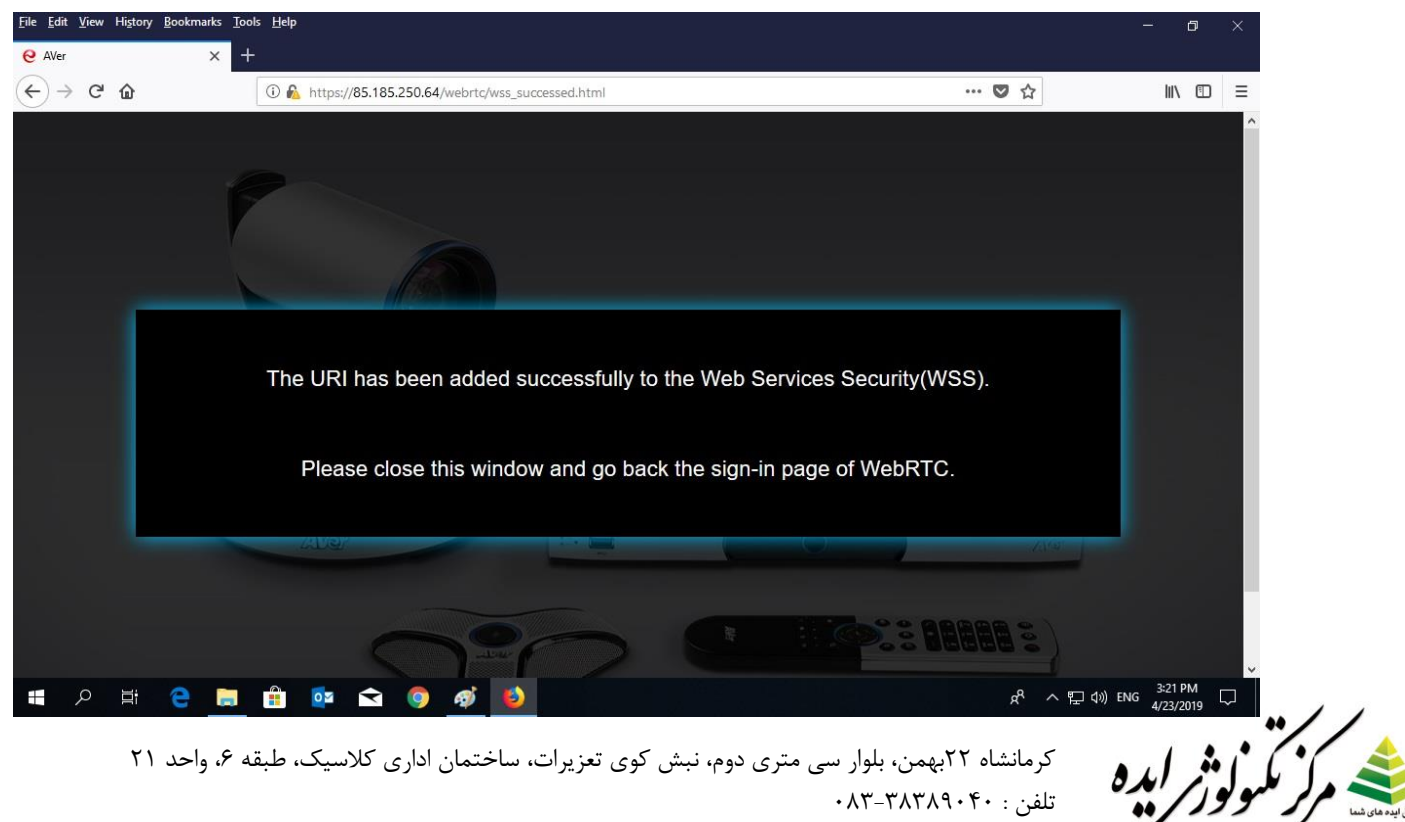

#### www.idehTC.com

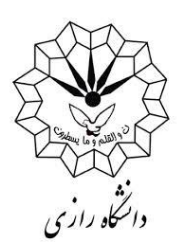

# ۱۲- حال در قسمت آدرس مرورگر آدرس زیر را عینا وارد نمایید (از همین جا کپی کنید) و دکمه enter را بزنید: (فلش قرمز رنگ شماره ۱۳ در تصویر ) https://85.185.250.64/webrtc/index.html?tpAJJOtz

تا به صفحه زیر هدایت شوید.

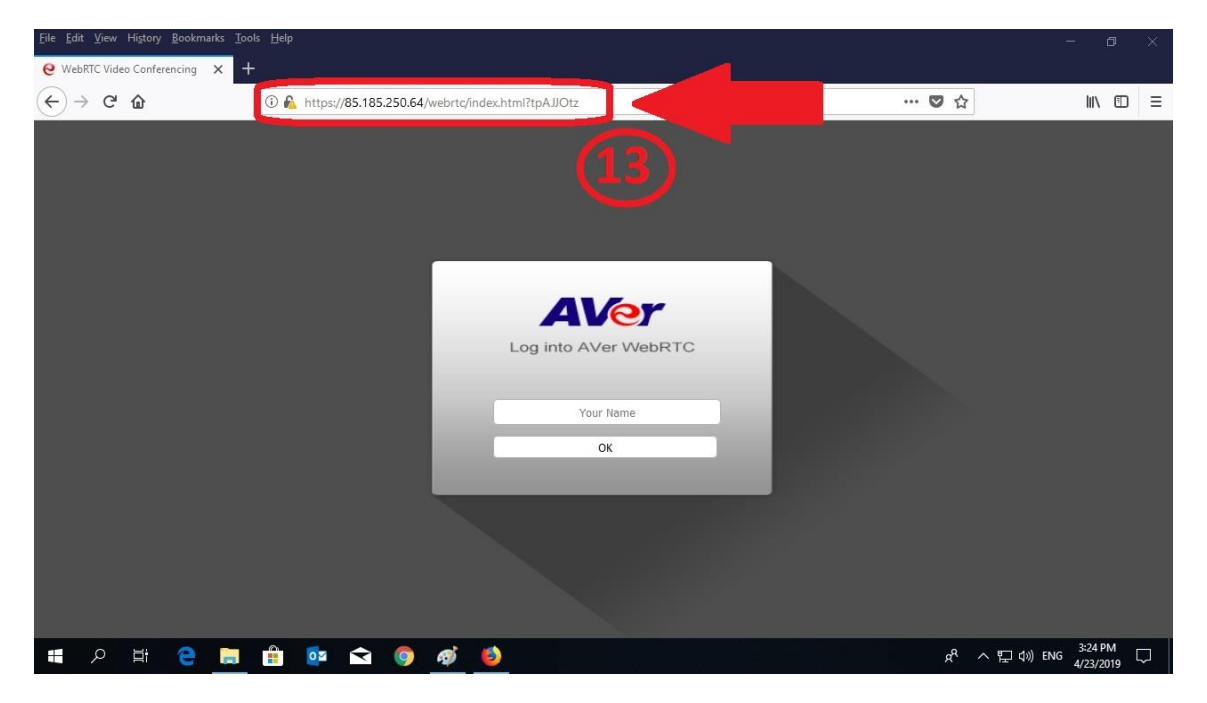

idehTC در صفحه باز شده پس از وارد کردن یک نام اختیاری (در اینجا ما از نام دلخوه )۱۳- در صفحه باز شده پس از وارد کردن یک نام اختیاری (مار اینجا ما از نام دلخوه )۱۳ استفاده کردیم) بر روی گزینه ok کلیک نمایید. (فلش قرمز رنگ شماره ۱۴ در تصویر )

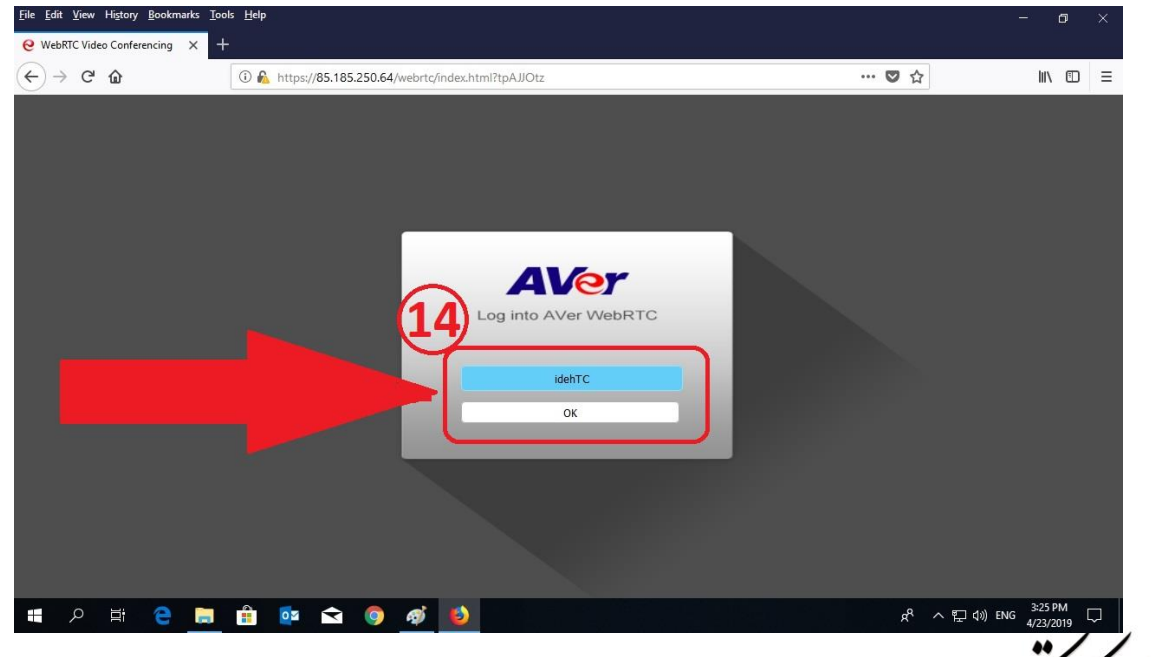

کرمانشاه ۲۲بهمن، بلوار سی متری دوم، نبش کوی تعزیرات، ساختمان اداری کلاسیک، طبقه ۶، واحد ۲۱ تلفن : ۰۸۳۸۹۰۰۴۰ ۸۸۳

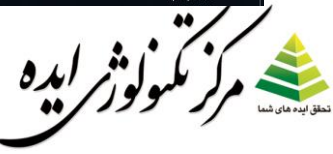

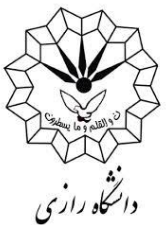

۱۴ در پایان قبل از برقراری ارتباط باید مجوز استفاده از تجهیزات صوتی سیستم تان را صادر
 کنید. برای این کار بر روی گزینه نشان داده شده در تصویر زیر کلیک کنید. (فلش قرمز رنگ شماره
 ۱۵ در تصویر )

| WebRTC Video Conferencing 🗙 🕂 | THE PARTY OF LAND                                                                                                    |            | - 0 <b>- X</b> |
|-------------------------------|----------------------------------------------------------------------------------------------------|------------|----------------|
| (←) → ⊂ @                     | ① ■ A https://61.219.195.10/src/webrtc/index.html                                                                                                    | ··· 🛛 🏠    | \ ₪ =          |
| Most Visited Getting Started  | Will you allow 61.219.195.10 to use your camera and microphone?         Camera to share:         Integrated Webcam         Microphone to share:         default: Microphone (Conexant HD Audio)         Remember this decision         Allow         Don't Allow |            |                |
|                               |                                                                                                    |            | 12:19          |
|                               |                                                                                                    | EN 🔺 🛱 🐚 🖬 | 1+19/1/v1      |

با تشکر از توجه شما

انتشار این محتوا با ذکر منبع بلا مانع است .

مرکز تکنولوژی ایده، ارائه دهنده راهکارهای جامع ویدئو کنفرانس، تجهیز سالن جلسات، صوت کنفرانسی و ویدئو پروژکتور در سراسر کشور

تلفن : ۳۸۳۸۹۰۴۰-۸۳

وبسایت : www.idehTC.com

اینستاگرام : www.instagram.com/idehTC official

کرمانشاه ۲۲بهمن، بلوار سی متری دوم، نبش کوی تعزیرات، ساختمان اداری کلاسیک، طبقه ۶، واحد ۲۱ تلفن : ۳۸۳۸۹۰۴۰۰

www.idehTC.com